## Qual è il processo per aggiungere una videocamera con UID P2P per l'accesso remoto all'app Foscam?

Panoramica: questo articolo discuterà il processo di aggiunta di una videocamera Foscam inserendo il suo numero UID nell'app Foscam. Nota:

Per preparare questa configurazione, l'UID deve essere documentato per la telecamera. Il numero si trova di solito su un'etichetta sul fondo o sul lato della fotocamera. Assicurarsi che tutti i numeri e le lettere siano corretti altrimenti sarà impossibile aggiungere la fotocamera usando questo metodo.

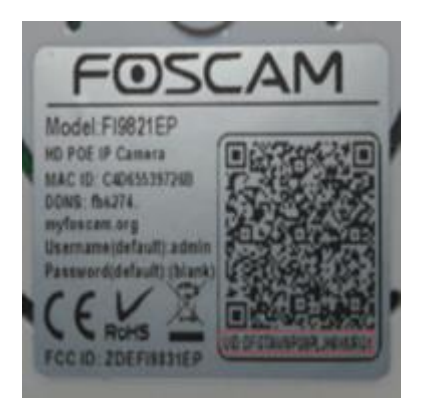

Passaggio 1: avviare l'app Foscam dal dispositivo smart e accedere all'account cloud Foscam.

Fai clic sull'icona + aggiungi anche una nuova videocamera all'account. Fai clic su "Nessun codice QR"

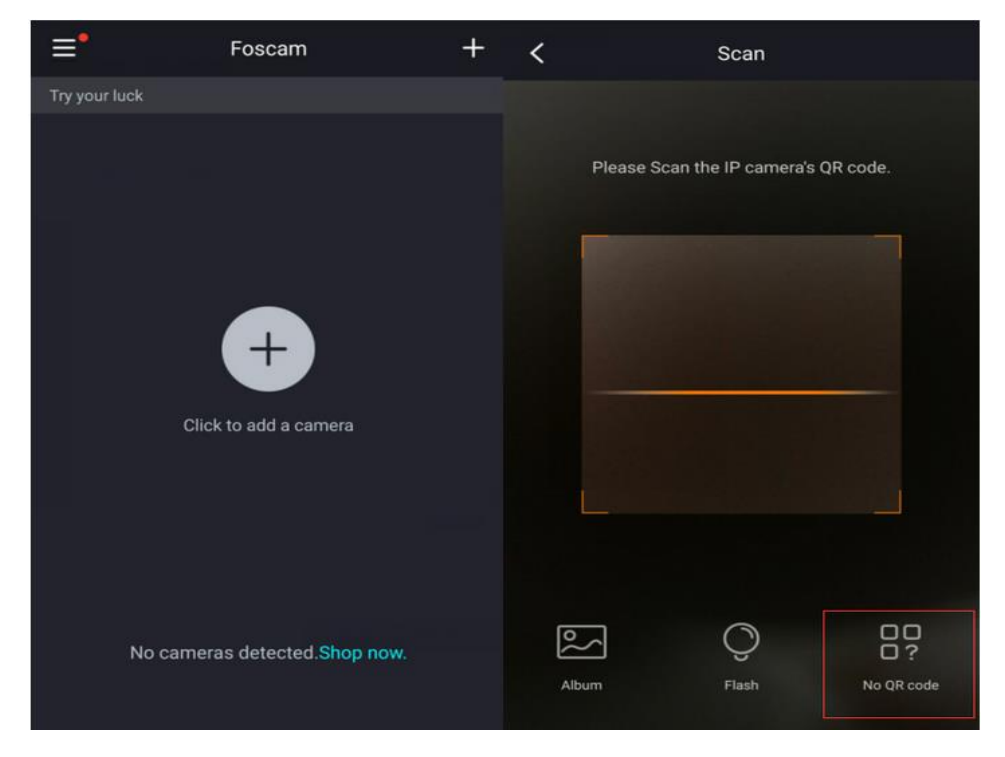

Passaggio 2: immettere l'UID / DDNS / IP della telecamera da aggiungere manualmente Nota: i caratteri alfabetici per la telecamera devono essere inseriti in maiuscolo altrimenti questo processo fallirà. Una volta inseriti tutti i caratteri, fare clic su OK.

| K Other Ways                                                                                                    | < UID/DD                                                                                                    | NS/IP |
|----------------------------------------------------------------------------------------------------|----------------------------------------------------------------------------------------------------|-------|
| LAN<br>Cameras must already be connected to the<br>router.                                                                                                    | Please input the UID located on the camera's label. The UID will either be 20 or 24 characters (for example: E3N982CPMXK7KHPABCDE)  D/DDNS/IP phonect to the camera using the method of D/DDNS/IP address.  Please input the UID located on the camera's label. The UID will either be 20 or 24 characters (for example: E3N982CPMXK7KHPABCDE)  UID  E2XJ5CBP6JZH5SBA111ABZZZ DDNS |       |
| UID/DDNS/IP<br>Connect to the camera using the method of<br>UID\DDNS\IP address.                                                                                                    |                                                                                                    |       |
|                                                                                                    | http://                                                                                                    | Port  |
| A 100 YO 100 YO | IP Address                                                                                                    |       |
|                                                                                                    | http://                                                                                                    | Port  |
|                                                                                                    | Add                                                                                                    |       |

Passaggio 3: inserire il nome utente e la password per la telecamera.

Nelle Impostazioni di sicurezza inserisci il nome utente e la password della videocamera. Fare clic su OK e standby per aggiungere la telecamera. (Questo processo può richiedere fino a due minuti.

| <                                                       | Security Settings                   | Add Devices                |  |
|---------------------------------------------------------|-------------------------------------|----------------------------|--|
| Please enter the username and password for your camera. |                                     |                            |  |
| Camera username                                         |                                     | <b>O</b>                   |  |
| Camera                                                  | password                            |                            |  |
|                                                         | ок                                  | Camera added Successfully. |  |
|                                                         | Cancel                              |                            |  |
| F                                                       | Forget camera username and password |                            |  |

Passaggio 4: accedi alla videocamera per vedere il video in diretta Nota: se la fotocamera è stata ripristinata di recente o è nuovissima, verrà richiesto di immettere un nuovo nome utente e una nuova password per la videocamera. Una volta completato, sarai in grado di visualizzare il feed video dalla videocamera.

Una volta completato il processo, seleziona la videocamera aggiunta di recente e premi il pulsante Freccia (Riproduci).

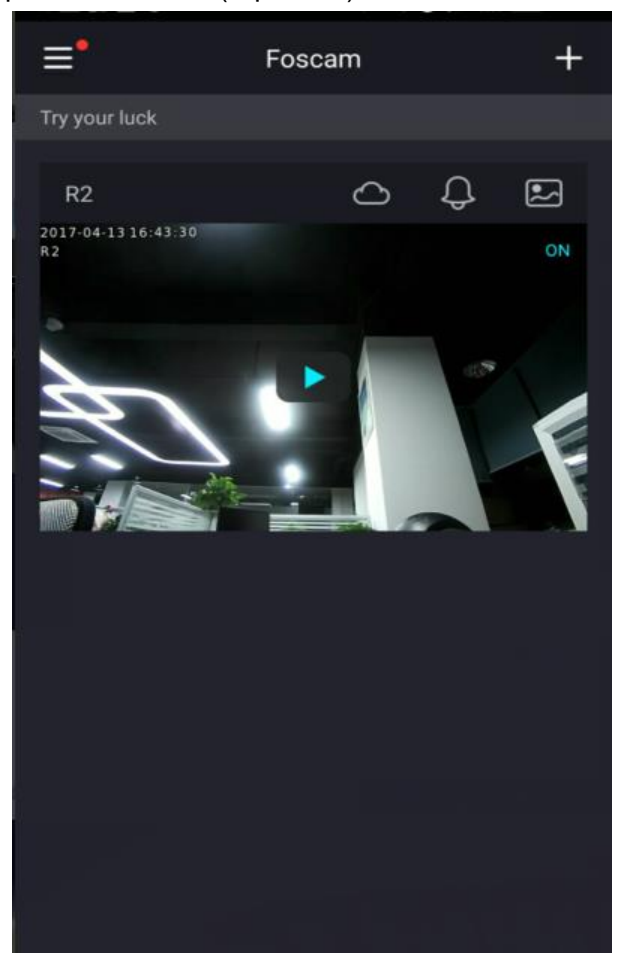

Nota: il nome utente massimo è di 20 caratteri inclusi lettere, numeri e simboli \_- @ \* La lunghezza della password deve essere di 6-12 lettere, numeri e combinazioni di simboli. I simboli supportati sono ~! @ #% \* () \_ = {} "| <>? `-; '\,. /